# Руководство пользователя

# ArtGate Octo

ArtNet/sACN <-> DMX конвертер

# Содержание

| Общие сведения                               | 3  |
|----------------------------------------------|----|
| Технические характеристики                   | 4  |
| Настройка прямого соединения с компьютером   | 5  |
| Настройка соединения для работы через роутер | 8  |
| Определение IP по MAC адресу                 | 8  |
| Web интерфейс                                | 10 |
| Несколько контроллеров в одной подсети       | 13 |
| Функция сплиттера                            | 13 |
| Обновление микропрограммы (прошивки)         | 14 |
| Аварийный вход в загрузчик                   | 15 |
| Сброс к заводским настройкам                 | 15 |
| Индикаторы                                   | 16 |
| Назначение контактов разъема XLR-3           | 16 |
| Power over Ethernet (PoE)                    | 17 |
| Гарантия                                     | 17 |

### Общие сведения

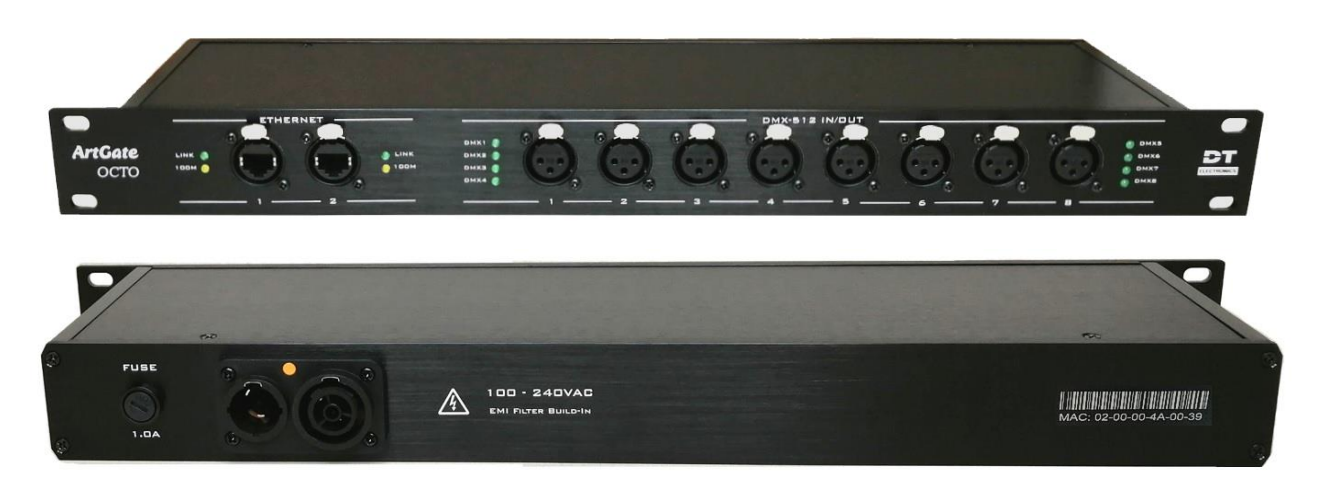

внешний вид устройства

ArtGate Octo - устройство для преобразования сигналов сетевых протоколов ArtNet или sACN, в сигналы протокола управления осветительными приборами DMX-512.

Интуитивно понятный Web-интерфейс.

Безопасное обновление микропрограммы контроллера, с использованием протокола TFTP.

Мощный процессор с ядром ARM Cortex-M7 (480мГц).

Восемь двунаправленных портов DMX-512, с гальванической развязкой.

Питание от сети переменного тока ~100-240В, 50/60 Гц или от сети Ethernet с использованием технологии Power over Ethernet (опция).

# Технические характеристики

| Питание                | 100-240VAC, 15W, EMI Filter<br>PoE IEEE 802.3af, PD Type1, Class0 (опционально) |  |  |
|------------------------|---------------------------------------------------------------------------------|--|--|
| Сетевые протоколы      | ArtNet (v4), streaming ACN (sACN), HTTP, TFTP                                   |  |  |
| Порты DMX 1-8          | DMX-512, двунаправленные с гальванической развязкой                             |  |  |
| Количество каналов DMX | 4096 (8 x 512ch)                                                                |  |  |
|                        |                                                                                 |  |  |
|                        |                                                                                 |  |  |
|                        |                                                                                 |  |  |
|                        |                                                                                 |  |  |
|                        |                                                                                 |  |  |
|                        |                                                                                 |  |  |
|                        |                                                                                 |  |  |
|                        |                                                                                 |  |  |
| Ethernet switch        | 10/100mB/s Full / Half Duplex                                                   |  |  |
| Микропроцессор         | ARM Cortex-M7, 480мГц                                                           |  |  |
| Рабочая температура    | от -20°С до +50°С                                                               |  |  |
| Размеры                | 482 х 110 х 45мм                                                                |  |  |
| Вес                    | 1.4кГ                                                                           |  |  |

### Настройка прямого соединения с компьютером

Контроллер поставляется с предустановленными сетевыми параметрами:

IP address: 2.0.0.5, Subnet Mask: 255.0.0.0, Gateway: 2.0.0.1

При выборе варианта «Прямое соединение с сетевой картой компьютера», для первичного входа в вэб интерфейс, необходимо настроить карту на работу в подсети 2.х.х.х

статическая адресация, настраиваем сетевой адаптер в качестве сетевого шлюза:

1. ПКМ щелкните по меню «Пуск», ЛКМ Сетевые подключения -> Настройка параметров адаптера

| До                                                                                                 | Дополнительные сетевые параметры                                                                                                    |  |  |  |
|----------------------------------------------------------------------------------------------------|----------------------------------------------------------------------------------------------------|--|--|--|
| Настройка параметров адаптера<br>Просмотр сетевых адаптеров и изменение параметров<br>подключения. |                                                                                                    |  |  |  |
| сђр.                                                                                               | Центр управления сетями и общим доступом<br>Определите, к каким данным вы хотите предоставить доступ для<br>сетей, с которыми установлено соединение. |  |  |  |
| ⚠                                                                                                  | Средство устранения сетевых неполадок<br>Диагностика и устранение проблем с сетью.                                                                    |  |  |  |

2. Выберите сетевой адаптер, к которому подключен ArtGate Octo, далее ПКМ Меню, ЛКМ Состояние

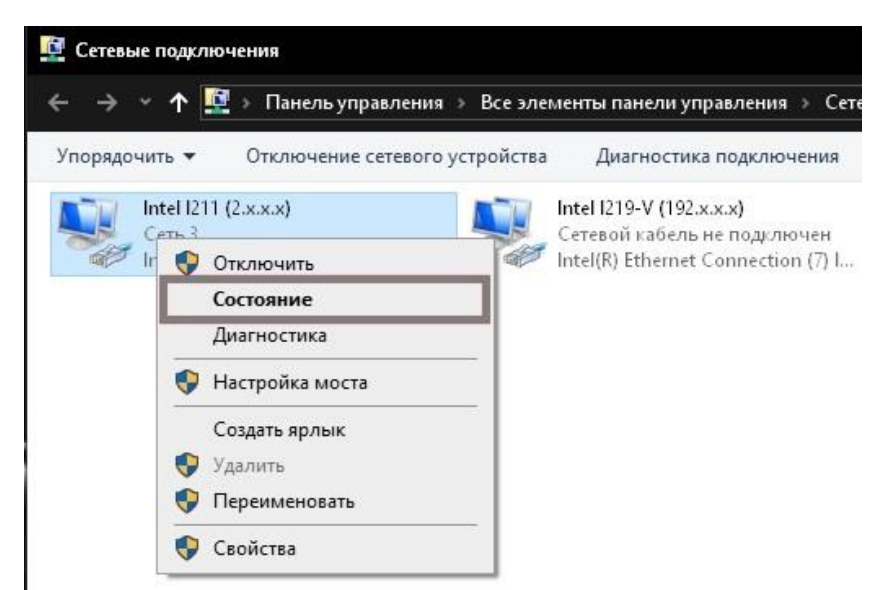

#### 3. Состояние, Свойства

| Подключение                                     |                    |
|-------------------------------------------------|--------------------|
| IPv4-подключение:                               | Интернет           |
| IPv6-подключение:                               | Без доступа к сети |
| Состояние среды:                                | Подключено         |
| Длительность:                                   |                    |
| Скорость:                                       | 1.0 Гбит/с         |
| Активность ———————————————————————————————————— | Принято            |
| Байт:                                           | L.                 |
| 😍 Свойства 🔮 Отключит                           | ть Диагностика     |

| Inte           | el l211 (2.х.х.х): свойства                                                                                                    | ×                        |
|----------------|----------------------------------------------------------------------------------------------------|--------------------------|
| Сеть           | Доступ                                                                                                    |                          |
| Подк           | лючение через:                                                                                                    |                          |
| -              | Intel(R) 1211 Gigabit Network Connection                                                                                                    |                          |
| Птме           | Н                                                                                                    | астроить                 |
|                | Commit door an in a devident in the bend the                                                                                                    |                          |
| > > > ><br>> < | <ul> <li>HHD Software Network Monitor Filter Driver</li> <li>Npcap Packet Driver (NPCAP)</li> <li>Планировшик пакетов QoS</li> <li>IP версии 4 (TCP/IPv4)</li> <li>Протокол мультиплексора сетевого адаг</li> </ul>                   | птера (Маі <b>v</b><br>> |
| <b>N N N N</b> | <ul> <li>HHD Software Network Monitor Filter Driver</li> <li>Npcap Packet Driver (NPCAP)</li> <li>Планировшик пакетов QoS</li> <li>IP версии 4 (TCP/IPv4)</li> <li>Протокол мультиплексора сетевого ада</li> <li>становить</li> </ul> | птера (Ма⊨∨<br>>         |

|                                                                                                    | 0                         | Своиства: IP версии 4 (ICP/IPv4)                                                                            |                                                            |
|----------------------------------------------------------------------------------------------------|---------------------------|----------------------------------------------------------------------------------------------------|------------------------------------------------------------|
| бщие Альтернативная конфигурация                                                                                                    |                           | Общие                                                                                                    |                                                            |
| Параметры IP можно назначать автоматически, є<br>поддерживает эту возможность. В противном слу<br>параметры IP у сетевого администратора. | если сеть<br>учае узнайте | Параметры IP можно назначать авто<br>поддерживает эту возможность. В г<br>параметры IP у сетевого администр | матически, если сеть<br>іротивном случае узнайте<br>атора. |
| Получить IP-адрес автоматически                                                                                                    |                           | О Получить IP-адрес автоматиче                                                                              | ски                                                        |
| ОИспользовать следующий IP-адрес:                                                                                                    |                           | Оспользовать следующий IP-а,                                                                                | ibec:                                                      |
| IP-адрес: , ,                                                                                                    |                           | ІР-адрес:                                                                                                   | 2.0.0.1                                                    |
| Маска подсети:                                                                                                    |                           | Маска подсети:                                                                                              | 255 . 0 . 0 . 0                                            |
| Основной шлюз:                                                                                                    | , , ,                     | Основной шлюз:                                                                                              | 3 X X                                                      |
| Получить адрес DNS-сервера автоматически                                                                                                  | и                         | О Получить адрес DNS-сервера а                                                                              | втоматически                                               |
| ОИспользовать следующие адреса DNS-серве                                                                                                  | еров:                     | — 🖲 Использовать следующие адре                                                                             | :ca DNS-серверов:                                          |
| Предпочитаемый DNS-сервер: , ,                                                                                                    | 4 (4)                     | Предпочитаемый DNS-сервер:                                                                                  |                                                            |
| Альтернативный DNS-сервер; , ,                                                                                                    | 2 2                       | Альтернативный DNS-сервер:                                                                                  |                                                            |
| Подтвердить параметры при выходе                                                                                                    | Дополнительно             | 🗌 Подтвердить параметры при в                                                                               | ыходе Дополнител                                           |

×

| Прямое соединение с сетевой картой компьютера |               |  |
|-----------------------------------------------|---------------|--|
| ArtGate Octo                                  | Сетевая карта |  |

| подсеть 2.х.х.х |             |                |                 |  |
|-----------------|-------------|----------------|-----------------|--|
| IP address:     | 2.0.0.1     |                |                 |  |
| Subnet Mask:    | 255.0.0.0 * | Маска подсети: | 255.0.0.0 *     |  |
| Gateway:        | 2.0.0.1     | Основной шлюз: | оставить пустым |  |

| подсеть 10.х.х.х                        |             |                |                 |  |
|-----------------------------------------|-------------|----------------|-----------------|--|
| IP address: 10.0.0.5 IP адрес: 10.0.0.1 |             |                |                 |  |
| Subnet Mask:                            | 255.0.0.0 * | Маска подсети: | 255.0.0.0 *     |  |
| Gateway:                                | 10.0.0.1    | Основной шлюз: | оставить пустым |  |

| подсеть 192.168.0.х                                 |  |                |                  |  |
|-----------------------------------------------------|--|----------------|------------------|--|
| IP address: 192.168.0.5 IP адрес: 192.168.0.1       |  |                |                  |  |
| Subnet Mask: 255.255.255.0 **                       |  | Маска подсети: | 255.255.255.0 ** |  |
| Gateway: 192.168.0.1 Основной шлюз: оставить пустым |  |                |                  |  |

| подсеть 192.168.1.х                           |             |                |                  |  |
|-----------------------------------------------|-------------|----------------|------------------|--|
| IP address: 192.168.1.5 IP адрес: 192.168.1.1 |             |                |                  |  |
| Subnet Mask: 255.255.255.0 **                 |             | Маска подсети: | 255.255.255.0 ** |  |
| Gateway:                                      | 192.168.1.1 | Основной шлюз: | оставить пустым  |  |

\* Возможное количество Art-Net Node для данной подсети, соответствует описанию протокола

\*\* Возможное количество Art-Net Node для данной подсети, не более 254

# Соединение через маршрутизатор (роутер)

В варианте «Соединение через маршрутизатор (роутер)», IP адрес сетевой карты компьютера, может быть назначен автоматически (DHCP). Необходимым условием является нахождение пула маршрутизатора и IP адреса ArtGate Octo, в одной подсети.

В web интерфейсе ArtGate Octo -> Network -> Gateway, пропишите IP адрес маршрутизатора.

## Определение IP по МАС адресу

Если установленный IP адрес был забыт-утерян, то возможно определить его с помощью МАС адреса контроллера (маркировка на задней панели корпуса).

Запустите командную строку Windows (от имени администратора) и введите команду просмотра ARP кэша, с поиском записи по определённому MAC адресу:

arp -a | find /i "02-00-00-47-00-3A"

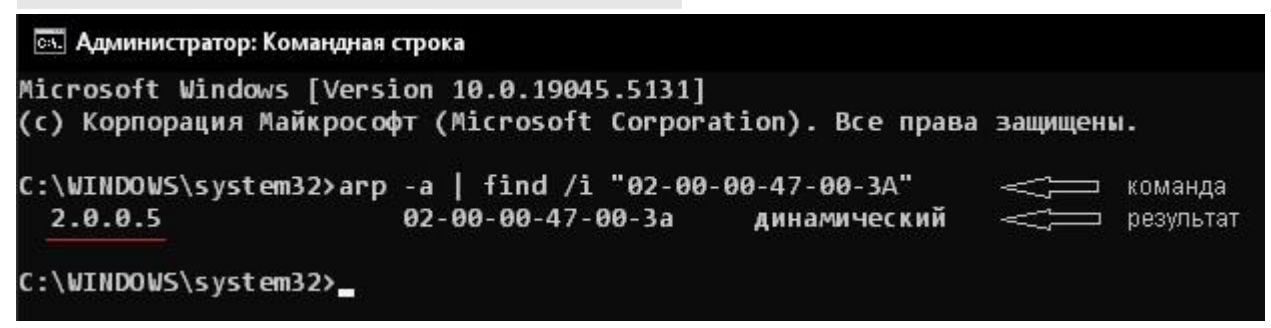

Приведенное выше решение, не всегда срабатывает. Причина в том, что ARP кэш Windows, хранит записи только определенное время. Поэтому, перед поиском, необходимо заполнить его полным списком сетевых узлов. Для этого, создайте \*.bat файл (таблица 2) и запустите с передачей МАС адреса в виде параметра:

C:\ip\_mac.bat 02-00-00-47-00-3A

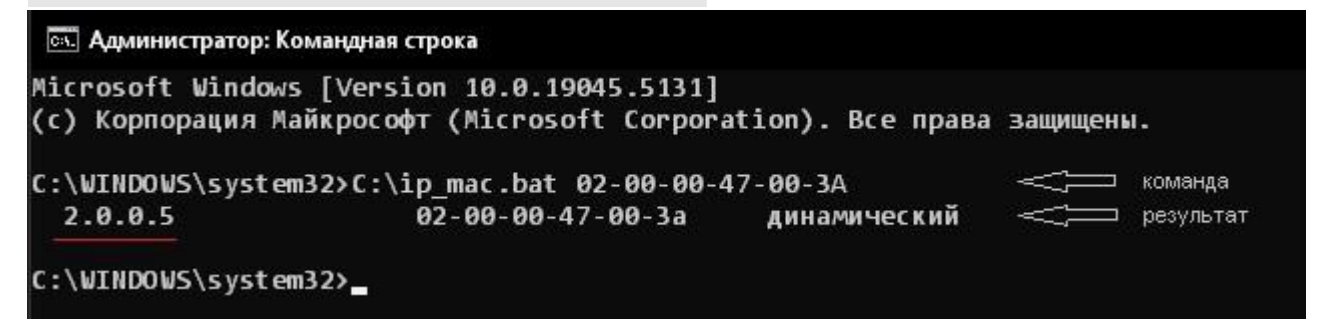

Таблица 2, примеры файла ip\_mac.bat для типовых подсетей (Node n <= 254)

#### подсеть 2.0.0.х

@echo off if "%1" == "" echo no MAC address & exit /b 1 for /L %%a in (1,1,254) do @start /b ping 2.0.0.%%a -n 2 > nul ping 127.0.0.1 -n 3 > nul arp -a | find /i "%1"

#### подсеть 10.0.0.х

@echo off if "%1" == "" echo no MAC address & exit /b 1 for /L %%a in (1,1,254) do @start /b ping 10.0.0.%%a -n 2 > nul ping 127.0.0.1 -n 3 > nul arp -a | find /i "%1"

#### подсеть 192.168.0.х

@echo off if "%1" == "" echo no MAC address & exit /b 1 for /L %%a in (1,1,254) do @start /b ping 192.168.0.%%a -n 2 > nul ping 127.0.0.1 -n 3 > nul arp -a | find /i "%1"

#### подсеть 192.168.1.х

@echo off if "%1" == "" echo no MAC address & exit /b 1 for /L %%a in (1,1,254) do @start /b ping 192.168.1.%%a -n 2 > nul ping 127.0.0.1 -n 3 > nul arp -a | find /i "%1"

# Web интерфейс

Для того, чтобы попасть в виртуальную панель управления контроллером (web интерфейс), в адресной строке любого браузера наберите его IP адрес: 2.0.0.5 (либо установленный пользователем) и нажмите Enter на клавиатуре.

Внимание! В контроллере реализована работа с протоколом HTTP (<u>http://2.0.0.5/</u>), протокол HTTPS не поддерживается (<u>https://2.0.0.5/</u>).

### ArtGate Octo

| • | Firmware version: | 3.00 | Bootloader version: | 3.00 |
|---|-------------------|------|---------------------|------|
| • | Hardware version: | 3.00 | Mainboard version:  | 3.00 |

| Network      |                                |  |
|--------------|--------------------------------|--|
| IP address:  | 2.0.0.5                        |  |
| Subnet mask: | 255.0.0.0                      |  |
| Gateway:     | 2.0.0.1                        |  |
| MAC address: | 02-00-00-47-00-3A              |  |
| Link State:  | Eth1: 100mB/s FD Eth2: No Link |  |

| Device      |                                 |  |
|-------------|---------------------------------|--|
| Short Name: | ArtGate Octo                    |  |
| Long Name:  | Art-Net to DMX-512 Converter v3 |  |

| Ports       |           |           |          |              |  |
|-------------|-----------|-----------|----------|--------------|--|
| Port Number | Direction | Protocol  | Universe | Refresh Rate |  |
| DMX 1       | Out 🗸     | ArtNet 🗸  | 0        | 48pps 🗸      |  |
| DMX 2       | Out 🗸     | (ArtNet 🗸 | 1        | 48pps 💙      |  |
| DMIX 3      | Out 🗸     | (ArtNet 🗸 | 2        | (40pps 🗸     |  |
| DMIX 4      | Out 🗸     | (ArtNet 🗸 | 3        | 40pps 🗸      |  |
| DMIX 5      | Out 💙     | (ArtNet 🗸 | 4        | (40pps 💙     |  |
| DMX 6       | Out 🗸     | ArtNet 🗸  | 5        | 48pps 🗸      |  |
| DMX 7       | Out 🗸     | ArtNet 🗸  | 6        | 48pps 🗸      |  |
| DMX 8       | Out 🗸     | (ArtNet 🗸 | 7        | (40pps 🗸 )   |  |

#### About Device:

Device is a standard node for Art-Net or Streaming ACN [sACN]. Because of this, you can use it with applications, consoles, desks, or controllers that are compatible with Art-Net or Streaming ACN to distribute data via Ethernet network.

Push this button for save settings:

For more informations you can refer to the website: <u>https://www.dt-electronics.ru/</u>

All rights reserved ©2024 DT Electronics

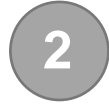

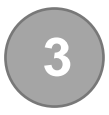

5

Save changes

Поле заголовка, с информацией о программно-аппаратном функционале контроллера.

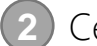

Сетевые настройки:

IP address – уникальный числовой идентификатор устройства в сети, работающей по протоколу IPv4.

После изменения IP адреса и нажатия кнопки "Save changes", подождите несколько секунд - произойдет перезагрузка контроллера и автоматическое перенаправление браузера, на новый адрес страницы web интерфейса.

Subnet mask - маска подсети

Gateway – сетевой шлюз

MAC address – физический адрес сетевого устройства

Link State – отображает статус соединения Ethernet (1, 2), на момент загрузки страницы.

3) Имя Art-Net Node:

Short Name – не более 17 символов Long Name – не более 63 символов

4 Конфигурирование портов ввода/вывода DMX-512:

Port Number – номер физического порта. Соответствует маркировке на передней панели контроллера.

Direction – направление потока DMX.

Out - порт работает в режиме «выход» (Art-Net, sACN ---> DMX-512)

In - порт работает в режиме «вход» (Art-Net <--- DMX-512)

Off - порт выключен

Protocol – тип сетевого протокола, для конфигурируемого порта Art-Net sACN

Universe – номер universe в десятичном формате.

для протокола ArtNet, диапазон допустимых значений 0-32767

для протокола sACN, диапазон допустимых значений 1-63999

Refresh Rate – частота обновления сигнала DMX, дискретная регулировка,

20, 30, 40 ррз (пакетов в секунду).

5 Save Changes - кнопка сохранения настроек в энергонезависимой памяти контроллера.

После ее нажатия, происходит сохранение установленных значений параметров и последующая перезагрузка устройства.

Внимание! В web интерфейсе работают java скрипты, исключающие ввод и сохранение недопустимых значений параметров.

#### Несколько контроллеров в одной подсети

Для использования двух и более контроллеров, в одной локальной сети, им необходимо назначить уникальные IP адреса и номера Universe.

Пример: Node 1 : IP 2.0.0.5 : Port 1...8 -> Universe: 0, 1, 2, 3, 4, 5, 6, 7 Node 2 : IP 2.0.0.6 : Port 1...8 -> Universe: 8, 9, 10, 11, 12, 13, 14, 15 Node n : IP 2.0.0.12 : Port 1...8 -> Universe: 56, 57, 58, 59, 60, 61, 62, 63

### Функция сплиттера

Если количество Universe, задействованных в управляющей программе, меньше количества портов контроллера, свободные порты можно использовать в качестве сплиттера сигнала DMX.

Пример: Node 1 : IP 2.0.0.5 : Port 1...8 -> Universe: 0, 0, 1, 1, 2, 2, 3, 3

## Обновление микропрограммы (прошивки)

Встроенный загрузчик, обеспечивает безопасное обновление прошивки, благодаря использованию сетевого протокола TFTP, буферизации данных, проверке на совместимость с устройством и проверке целостности файла.

В качестве tftp клиента, используется консольная утилита Windows -> tftp.exe Как правило, в стандартных сборках Windows, она деактивирована.

Для активации:

1. На клавиатуре нажмите Win+R. В строке «Открыть» введите команду OptionalFeatures

|                  | Введите имя программы, папки, доку<br>Интернета, которые требуется откры | мента или ресурса<br>ть. |
|------------------|--------------------------------------------------------------------------|--------------------------|
| 0                | OntionalEcatural                                                         |                          |
| <u>О</u> ткрыть: | OptionalFeatures                                                         |                          |

2. В окне «Компоненты Windows» активируйте TFTP клиент

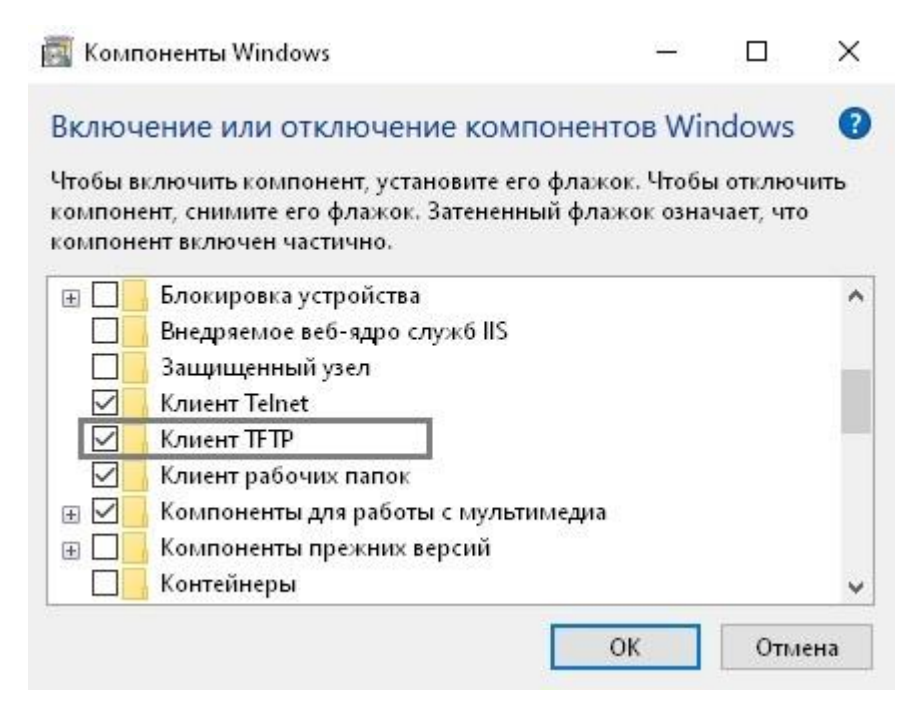

Запустите обновление прошивки из командной строки

Пример:

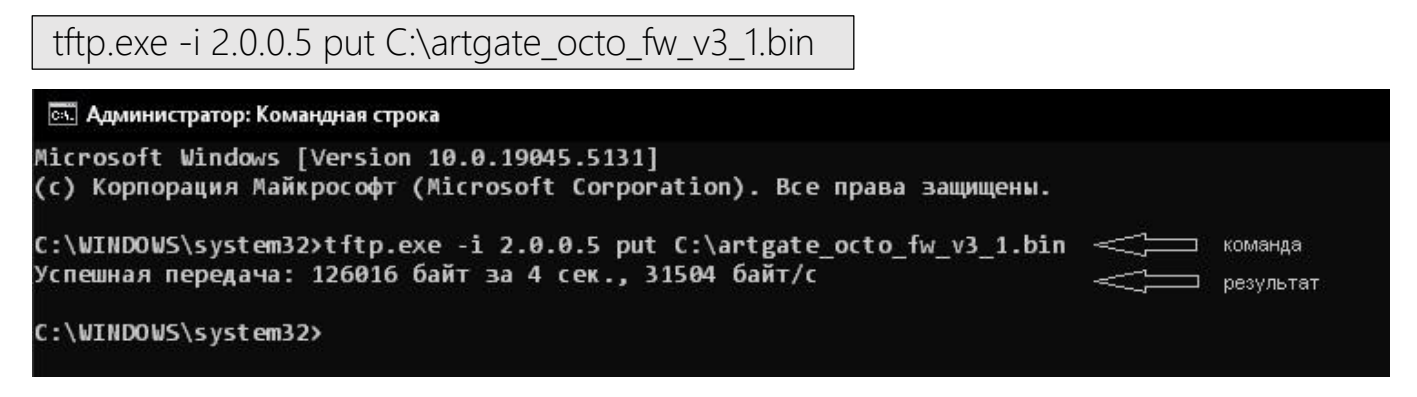

После успешной передачи файла, подождите 15-20 секунд, пока завершится процесс обновления. Не отключайте питание контроллера! Контроллер автоматически перезагрузится и будет готов к работе.

## Аварийный вход в загрузчик

Используйте этот режим, в случае какого-либо сбоя в процессе обновления (например отключения питания) и невозможности штатной работы контроллера.

- 1. Отключите питание.
- 2. Нажмите и удерживайте нажатой, кнопку "default settings", на печатной плате контроллера.
- 3. Подключите питание.
- 4. Подтверждением входа в загрузчик, будет синхронное мигание индикаторов DMX 1-8. После чего, кнопку можно отпустить.
- 5. Восстанавливаем (обновляем) микропрограмму, по инструкции в предыдущем разделе.

### Сброс к заводским настройкам

- 1. Подключите питание.
- 2. Нажмите и удерживайте нажатой более 5 секунд, кнопку "default settings", на печатной плате контроллера.

 Подтверждением сброса настроек, будет синхронное мигание индикаторов DMX 1-8. После чего, кнопку можно отпустить. Контроллер автоматически перезагрузится и будет готов к работе. Установленные значения параметров, отображены в разделе "Web интерфейс".

## Индикаторы

Ethernet -> LINK : активность соединения (Link/Act) Ethernet -> 100M : скорость соединения 10/100 мБит/с

DMX-512 IN/OUT ->1-8 :

- 1. Включение питания тест светодиодов DMX 1-8.
- 2. Нормальная работа при совпадении номера Universe в принятом пакете ArtNet/sACN, с номером Universe DMX порта, мигание с частотой ArtNet/sACN PPS / 4.
- 3. Обновление микропрограммы (прошивки) прогресс обновления. Инкрементное включение индикаторов DMX 1-8.
- 4. Аварийный вход в загрузчик синхронное мигание индикаторов DMX 1-8, с частотой 2Гц.
- 5. Восстановление заводских настроек синхронное мигание индикаторов DMX 1-8, с частотой 2Гц.

### Назначение контактов разъема XLR-3

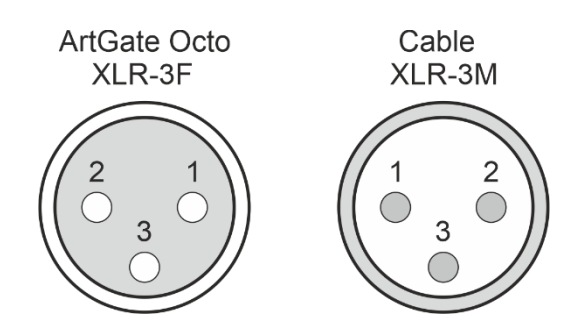

| XLR-3 Pin | DMX-512 |
|-----------|---------|
| 1         | Com     |
| 2         | Data -  |
| 3         | Data +  |

# **Power over Ethernet (PoE)**

Power over Ethernet (PoE) - технология, позволяющая передавать удалённому устройству электрическую энергию (питание) вместе с данными, через стандартную витую пару в сети Ethernet.

ArtGate Octo, опционально поддерживает установку гальванически развязанного, активного модуля PoE IEEE 802.3af, PD Type 1, Class 0. Режимы работы "A" & "B". Совместим с активными и пассивными инжекторами, обеспечивающими 36-57 вольт на PoE IN (ETH 1) контроллера.

Установка данного модуля осуществляется производителем, по договоренности с заказчиком.